## News Downloader program 説明書

この News Downloader プログラムは Eclipse を利用して java で作った。

1. このプログラムは以下のファイルが梱包されています:

RSSP.java; RSSP.class; java\_getopt.jar; rsslib4j-0.2.jar; mysql-connector-java-3.1.13-bin.jar; test.sql

2. ファイルの説明:

RSSP.java は主プログラムです。

java\_getopt.jarとrsslib4j-0.2.jar がプログラムはrssファイルを解析する時に利用するファイル mysql-connector-java-3.1.13-bin.jar がプログラと MySQL の通信する時に利用するファイル test.sql は MySQL のデータファイルである

3. 動作環境の確認

使うコンピュータが以下の動作環境にあっているか確認して下さい。

| 対応機種   | PC/AT 互換機、PC-98 シリーズ                                                      |
|--------|---------------------------------------------------------------------------|
| CPU    | Pentium(1G)以上/Celeron(1G)以上推奨                                             |
| メモリ    | 1ツールあたり 256MB 以上                                                          |
| ディスク   | 500 MB 以上                                                                 |
| OS     | Windows 2000 Server/Professional 、Windows XP Home<br>Edition/Professional |
|        | Wine Linux, Red Hat                                                       |
| 開発言語   | Java                                                                      |
| ソフトウェア | Eclipse(開発と動作環境)                                                          |

Windows 2000/Windows XP や Wine Linux や Red Hat とも同様の手順でインストールを行いま す。ここでは Windows XP 環境へインストールする手順を例に説明します。

4. プログラムを使う前に

このプログラムのデータベースは MySQL であるので使う前に MySQL をインストールすることが 必要です。MySQL をインストールしてあと test ベースの中に test.sql を入力してください。 方法は:

4.1 MySQL Query Browser を起動するには、Windows の[File]メニューから[Open Script]を選択してクリックします。

| 🖗 Ly                   | SQL                  | Query   | Brou     | ser -  | root@         | localh         | ost:33( | 16 |
|------------------------|----------------------|---------|----------|--------|---------------|----------------|---------|----|
| <u>F</u> ile           | <u>E</u> dit         | View    | Query    | Script | <u>T</u> ools | <u>W</u> indow | Help    |    |
| <u>N</u> ev            | nst                  | ance Co | onnectio | on     |               |                |         |    |
| Ree                    | connec               | t       |          |        |               |                |         |    |
| Nev                    | New Query Tab        |         |          |        |               |                |         |    |
| Ne <u>w</u> Script Tab |                      |         |          |        |               |                |         |    |
| <u>Op</u> e            | <u>O</u> pen Query   |         |          |        |               |                |         |    |
| 00                     | O <u>p</u> en Script |         |          |        |               |                |         |    |
| Reopen                 |                      |         |          |        |               |                |         |    |
| Sat                    | 7.P                  |         |          |        |               |                |         |    |

4.2 梱包されている test.sql を選択して[Open]をクリックします。

| open Script                                                                                                    | File               |                       |            |       |    |     |
|----------------------------------------------------------------------------------------------------|--------------------|-----------------------|------------|-------|----|-----|
| 查找范围( <u>I</u> ):                                                                                                    | C RSS              |                       | <b>~</b> G | 1 🕫 📂 |    |     |
| 1000<br>我最近的文档                                                                                                    | 🎒 test             |                       |            |       |    |     |
| []]<br>夏面                                                                                                    |                    |                       |            |       |    |     |
| 我的文档                                                                                                    |                    |                       |            |       |    |     |
| <b>夏</b> 夏<br>我的电脑                                                                                                    |                    |                       |            |       |    |     |
| マラン      マラン      マー     マー     マー |                    |                       |            |       |    |     |
|                                                                                                    | 文件名 (M):           | test                  |            | *     | 打开 | 0   |
|                                                                                                    | 文件类型 ( <u>T</u> ): | SQL Script File UTF-8 | (*. sql)   | *     | 取  | ۴ I |

4.3 test ベースを選択して [execute]をクリックして データと table を入力します。

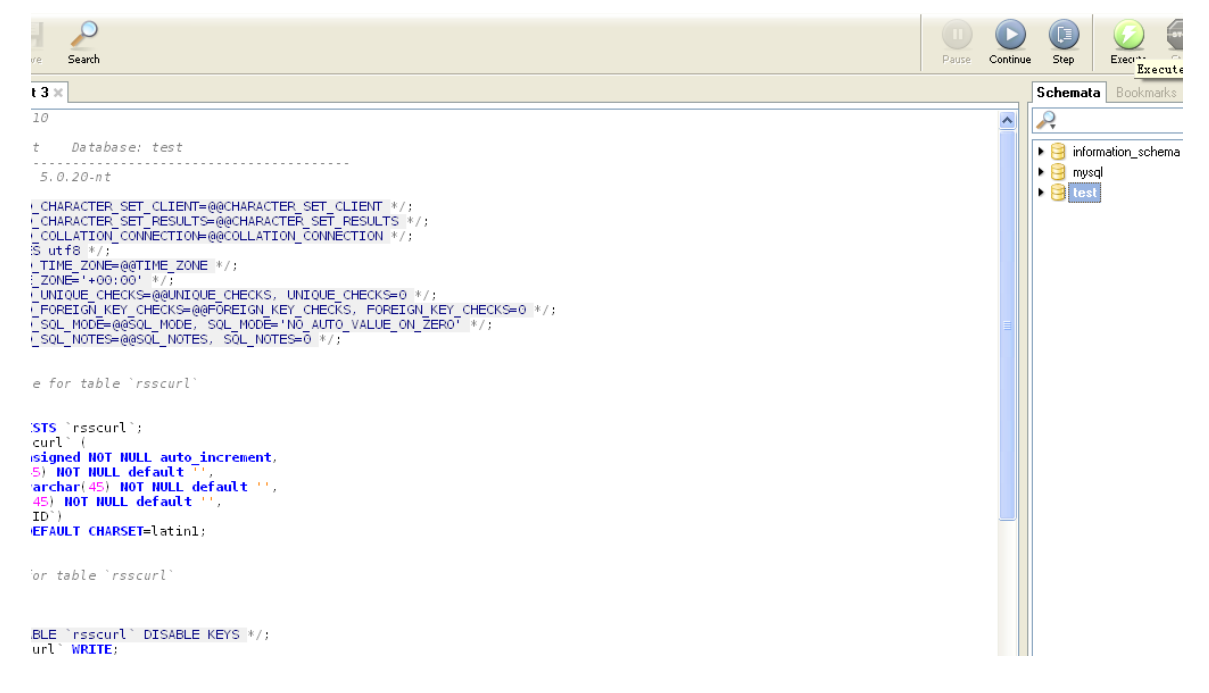

4.4 Test の中に三つのデータ table を自動生成した。

| Schemata    | Bookmarks    | History |
|-------------|--------------|---------|
| R           |              |         |
| 🕨 🤗 informa | ation_schema |         |
| 🕨 🤤 mysql   |              |         |
| 🕶 😑 test    |              |         |
| 🕨 🛄 xmlr    | n            |         |
| 🕨 🛄 rssh    | 1            |         |
| ssu 🔝 🖌     | ırl          |         |
|             |              |         |

ここで データベース部分の準備が終わりました。

- 5 News Downloader プログラムの基本操作
- 5.1 プロジェクトを新規作成する

Windowsの[File]メニューの[New]から[Project]を選択してクリックします。 11 Edit Source Refactor Navigate Search Project Run Window Help

| The France is           | and Total Transformer and Transformer | an Troller Wan Wingen Werb |
|-------------------------|---------------------------------------|----------------------------|
| New                     | Alt+Shift+N                           | 🕨 📑 P <u>r</u> oject       |
| Open File <u>.</u>      |                                       |                            |
| Close                   | Ctrl+F4                               | # Package                  |
| —<br>C <u>l</u> ose All | Ctrl+Shift+F4                         | G Class                    |
| Π_                      |                                       | — 🗊 Interface              |
| <u>S</u> ave            | Ctrl+S                                | 🞯 Erum                     |
| Save <u>A</u> s         |                                       | 🞯 Annotation               |
| 🗟 Sav <u>e</u> All      | Ctrl+Shift+S                          | Source Folder              |
| Rever <u>t</u>          |                                       | 😂 Kaldar                   |
| Move                    |                                       |                            |
| Rename                  | F2                                    | File                       |
| Refresh                 | <br>F5                                | 📑 Untitled Text File       |
| Convert Line Delim      | iters To                              | 🖡 📑 JUnit Test Case        |
|                         |                                       |                            |
| 🖆 <u>P</u> rint         | Ctrl+P                                | Utri+N                     |

Java Project を選択して Next をクリックします

| 🖨 New Project                                                                                                    | ×      |
|----------------------------------------------------------------------------------------------------|--------|
| Select a wizard<br>Create a Java project                                                                                                    |        |
| <pre>%izards:<br/>Java Project<br/>Java Project from Existing Ant Buildfile<br/>Plug-in Project<br/>Code Samples<br/>CVS<br/>Java Project<br/>Java Project from Existing Ant Buildfile<br/>Plug-in Development<br/>Simple<br/>Simple</pre> |        |
|                                                                                                    | Ŷ      |
| < Back Mext > Finish                                                                                                    | Cancel |

Project name を書いて(例えば:RSSP) Finish をクリックします

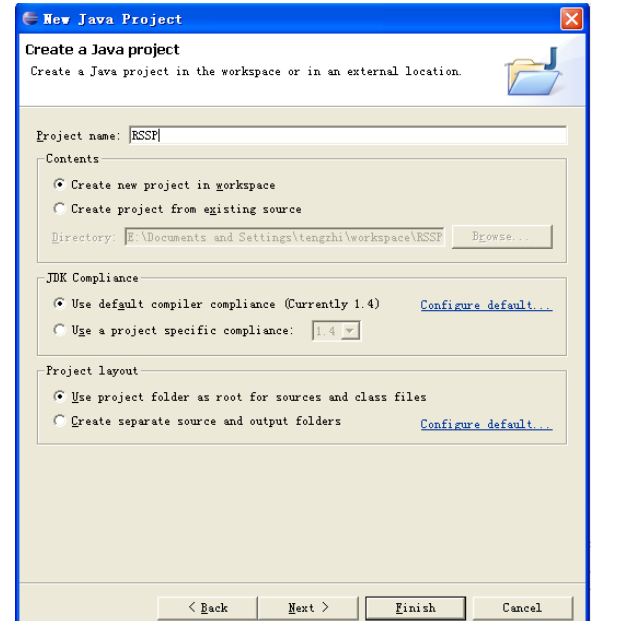

5.2 ファイルを入力します

Windows の[File]メニューのから[Import]を選択してクリックします。

| File                     | <u>E</u> dit    | Source      | Refac <u>t</u> or | <u>N</u> avigate | Search |  |
|--------------------------|-----------------|-------------|-------------------|------------------|--------|--|
| N                        | ew              |             |                   | Alt+Shift+N 🕨    |        |  |
| 01                       | pen Fil         | .e <u>.</u> |                   |                  |        |  |
| <u>C</u> :               | <u>C</u> lose   |             |                   | Ctrl+F4          |        |  |
| C <u>l</u> ose All       |                 |             | Ctrl+Shif         | t+F4             |        |  |
| <u>   </u> <u>S</u>      | ave             |             |                   | Ctrl+S           |        |  |
| 🗒 S                      | ave <u>A</u> s. |             |                   |                  |        |  |
| 😭 S                      | av <u>e</u> All |             |                   | Ctrl+Shif        | t+S    |  |
| R                        | ever <u>t</u>   |             |                   |                  |        |  |
| 8                        | o <u>v</u> e    |             |                   |                  |        |  |
| R                        | ena <u>m</u> e  |             |                   | F2               |        |  |
| R                        | e <u>f</u> resh |             |                   | F5               |        |  |
| C                        | on <u>v</u> ert | Line Del    | imiters To        |                  | •      |  |
| 🖻 D                      | rint            |             |                   | Ctrl+P           |        |  |
| Switch <u>W</u> orkspace |                 |             |                   |                  |        |  |
| <u>import</u>            |                 |             |                   |                  |        |  |
| Export                   |                 |             |                   |                  |        |  |

File Systemを選択して Next をクリックします

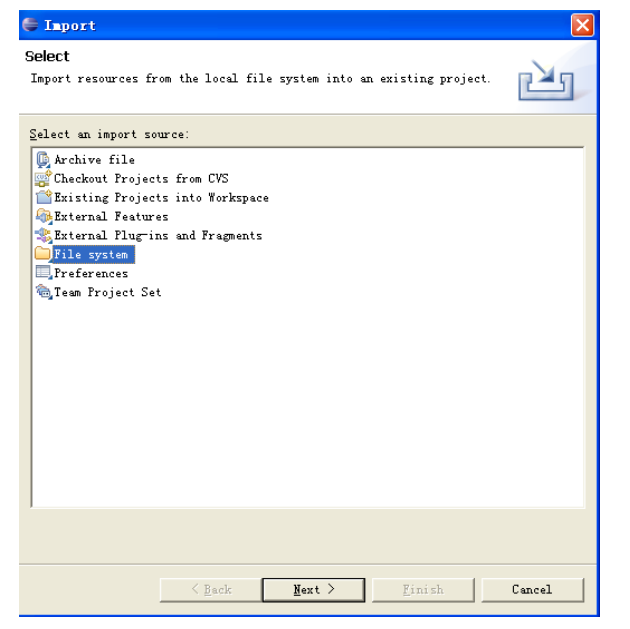

RSSを選択して OKをクリックします

| 🖨 Import                                                                |                                                                                                    |                   |
|-------------------------------------------------------------------------|----------------------------------------------------------------------------------------------------|-------------------|
| <b>File system</b><br>Source must no                                    | t be empty.                                                                                                    |                   |
| From directory                                                          | c:<br>Import from directory ?义<br>Select a directory to import from.<br>在 本地磁磁 (C:)<br>在 自由目 (D:)<br>日 CYin (G:)<br>CYin (G:)                                                                                                    | T Browse          |
| Filter Types<br>Into folder:<br>Options<br>C Greate com<br>C Create sgl | <ul> <li>Bocuments and Settings</li> <li>elipse</li> <li>elipse</li> <li>j2zdkl.4.2_04</li> <li>ibsve</li> <li>Frogram Files</li> <li>STORTS</li> <li>yTINORS</li> <li>y Label (F:)</li> <li>文件来:</li> <li>ISS</li> <li>新建文件来(@)</li> <li>确定</li> <li>取消</li> </ul> | Brogse            |
|                                                                         | < Back                                                                                                    | t > Einish Cancel |

RSSP.java や RSSP.class や java\_getopt.jar や rsslib4j-0.2.jar や mysql-connector-java-3.1.13bin.jar を選択して Browse をクリックします

| 🖨 Import                                                                                                    |                                                                                  | X      |
|----------------------------------------------------------------------------------------------------|----------------------------------------------------------------------------------|--------|
| File system<br>Import resources from the local file system.                                                                     |                                                                                  |        |
| From directory: E:\RSS                                                                                                    | ✓                                                                                | Browse |
|                                                                                                    | <ul> <li>→ RSSFC1. class</li> <li>→ RSSFC1. jeva</li> <li>→ test. sql</li> </ul> |        |
| Filter Types Select All Deselect All                                                                                            |                                                                                  |        |
| Into folder: RSSP                                                                                                    |                                                                                  | Browse |
| Options<br>Qverwrite existing resources without warning<br>C greate complete folder structure<br>C Create selected folders only |                                                                                  |        |
| < <u>B</u> ac                                                                                                    | ck Ment > Einish                                                                 | Cancel |

RSSP Projectを選択して OKをクリックします

| 🖨 Import into Folder 🛛 🔀        |
|---------------------------------|
| Select a folder to import into. |
| RSSP                            |
|                                 |
|                                 |
|                                 |
| ESRead                          |
|                                 |
|                                 |
|                                 |
|                                 |
|                                 |
|                                 |
|                                 |
|                                 |
|                                 |
| 0K Cancel                       |
|                                 |

ファイルを入力した

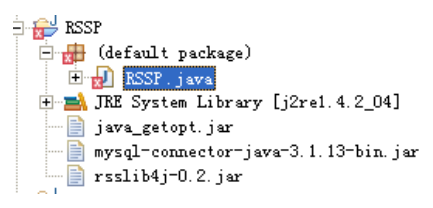

5.3 jar ファイルを入力します Windows の[Project]メニューのから[Properties]を選択してクリックします。

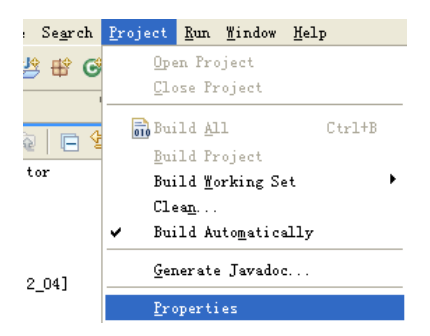

Java Build Path の Libraries を選択して Add External JAR sをクリックします

| Properties for R                                                                                                  | ;SP                                                                                          |                                                                                                    |
|----------------------------------------------------------------------------------------------------|----------------------------------------------------------------------------------------------|----------------------------------------------------------------------------------------------------|
| type filter tex 💌                                                                                                 | Java Build Path                                                                              | ↔ → → +                                                                                            |
| Info<br>Builders<br>Java Build Path<br>Bava Code Style<br>Java Compiler<br>Javadoc Location<br>Project References | Cosurce Correct In Libraries & Order and Emport<br>JARs and class folders on the build path: | Add JARs<br>Add Egternal JARs<br>Add Yariable<br>Add Lihrary<br>Add Class Folder<br>Edit<br>Bemove |
|                                                                                                    | Defaul <u>i</u> output folder:<br>RCSP                                                       | Brogse                                                                                             |

java\_getopt.jar や rsslib4j-0.2.jar や mysql-connector-java-3.1.13-bin.jar を選択して Open をク リックします

| ype filter tex 💌                         | Java Build Path                     | ↓ ↓ →                    |
|------------------------------------------|-------------------------------------|--------------------------|
| Info                                     | the local state of the second Banor | + ]                      |
| ion                                      | 2 🛛                                 | .1                       |
| C RSS                                    | ▼ ← 1 → 1                           | Add JARs                 |
| java_getopt                              |                                     | Add External JARs        |
| mysql=connector=ja<br>mysql=connector=ja | wa-3.1.13-bin                       | Add ⊻ariable             |
| a ration of the                          |                                     | Add Library              |
|                                          |                                     | Add Class <u>F</u> older |
|                                          |                                     | Rdi +                    |
|                                          |                                     |                          |
|                                          |                                     | <u><u>N</u>emove</u>     |
|                                          |                                     |                          |
|                                          |                                     |                          |
|                                          |                                     |                          |
|                                          |                                     |                          |
|                                          |                                     |                          |
| 文(十石 @): ] ava                           | geropt.jar mysqr_connector_jar      | Browse                   |
| 又件突型 (I):  *. jar                        | ;*. zip 取消                          |                          |
|                                          |                                     | OK Cancel                |

OK をクリックします

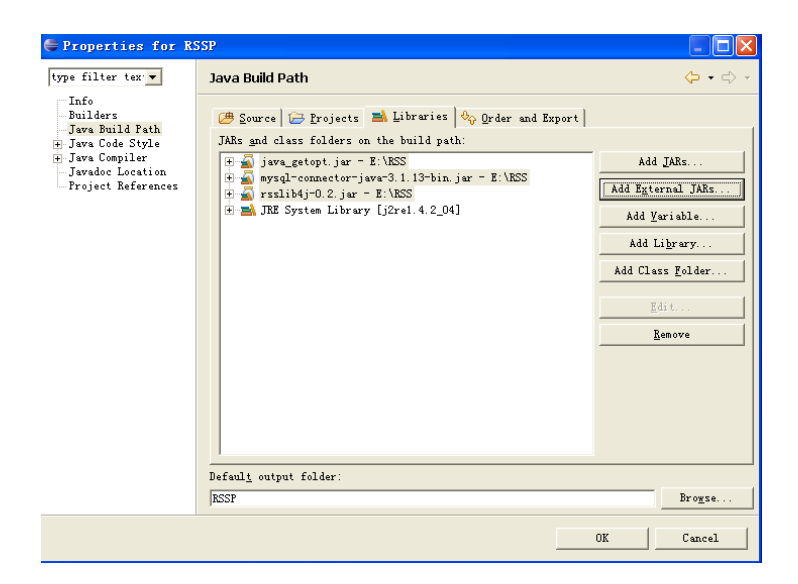

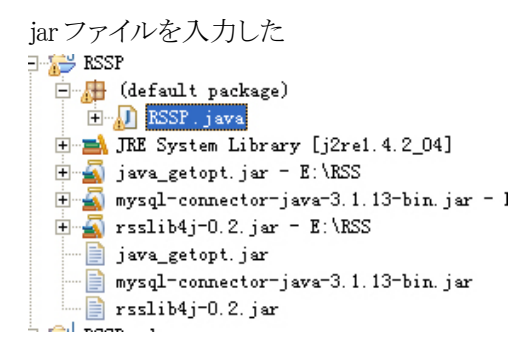

Run をクリックしてこの News Downloader プログラムが起動できます

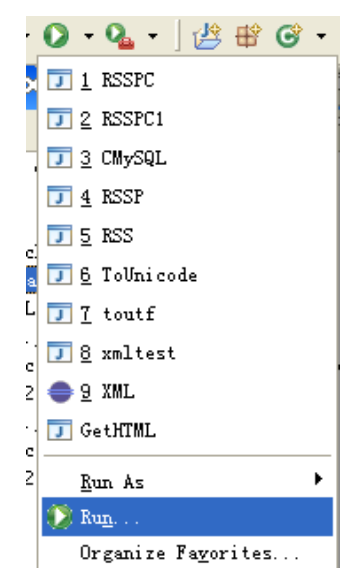